## **DAFTAR ISI**

|  |          | PRA | AKATA                                                                                               | vi            |
|--|----------|-----|----------------------------------------------------------------------------------------------------|---------------|
|  |          | DA  | FTAR TABEL                                                                                          | vii           |
|  |          | DA  | FTAR GAMBAR                                                                                         | viii          |
|  | 6        | 1   | PENDAHULUAN                                                                                         | 1             |
|  | На       |     | 1.1 Latar Belakang<br>1.2 Rumusan Masalah                                                           | $\frac{1}{2}$ |
|  | k ci     |     | 1.3 Tujuan                                                                                          | $\frac{2}{2}$ |
|  | pta      |     | 1.4 Manfaat                                                                                         | 2             |
|  | milik    | 2   | 1.5 Ruang Lingkup<br>METODE KAJIAN                                                                  | 3<br>3        |
|  | IPB      |     | 2.1 Lokasi dan Waktu Prakik Kerja Lapangan                                                          | 3             |
|  | (In      |     | 2.2 Alat dan Bahan                                                                                  | 3             |
|  | stitu    | 3   | KEADAAN UMUM BMKG WILAYAH II TANGERANG                                                              | 4<br>5        |
|  | it Perta |     | 3.1 Sejarah<br>3.2 Kegiatan Lembera Sekolah Vokasi                                                  | 5<br>6        |
|  | Inia     |     | 3.3 Struktur Organisasi College of Vocational Studies                                               | 7             |
|  | n Bog    | 4   | 3.4 Fungsi dan Tujuan<br>HASIL DAN PEMBAHASAN                                                       | 7<br>8        |
|  | jor)     |     | 4.1 Diagnosis                                                                                       | 8             |
|  |          |     | 4.2 Planning                                                                                        | 9<br>10       |
|  |          |     | 4.3 Action (Implementasi)<br>4.3.1 Konfigurasi Router RB952Ui – $2^{nd}$ sebagai Access point utama | 10            |
|  |          |     | 4.3.2 Konfigurasi Router RB951Ui – $2^{nd}$ sebagai Access point repeater                           | 18            |
|  |          |     | 4.3.3 Konfigurasi Hotspot, Bandwidht dan usermanager                                                | 20            |
|  |          | 5   | 4.4 Evaluation (Pengujian)<br>SIMPULAN DAN SARAN                                                    | 30<br>38      |
|  | m        |     | 5.1 Simpulan                                                                                        | 38            |
|  | 0        | 6   | 5.2 Saran                                                                                           | 38            |
|  | OO       |     |                                                                                                    | 30            |
|  | r        | KIV |                                                                                                    | 40            |
|  | 6        |     |                                                                                                    |               |
|  | 7.       |     | <b>ΝΑΕΤΑΒ ΤΑΒΕΙ</b>                                                                                 |               |

## DAFIAK IADEL

| 0  | DAFIAK IADEL                                                               |      |
|----|----------------------------------------------------------------------------|------|
| Ĉ  | Tabel 1 Alat dan Bahan                                                     | 3    |
| It | Tabel 2 Planning untuk hardware                                            | 9    |
| Ir | Tabel 3 Planning untuk software                                            | 9    |
|    | Tabel 4 Pengujian kekuatan sinyal sebelum menambahkan access point repeate | er31 |
| C  |                                                                            |      |
| n  |                                                                            |      |
| <  |                                                                            |      |
| Φ  |                                                                            |      |
| S  |                                                                            |      |
| 5  |                                                                            |      |
|    |                                                                            |      |

a. Pengutipan hanya untuk kepentingan pendidikan, penelitian, penulisan karya ilmiah, penyusunan laporan, penulisan kritik atau tinjauan suatu masalah.

1. Dilarang mengutip sebagian atau seluruh karya tulis ini tanpa mencantumkan dan menyebutkan sumber:

Hak Cipta Dilindungi Undang-Undang

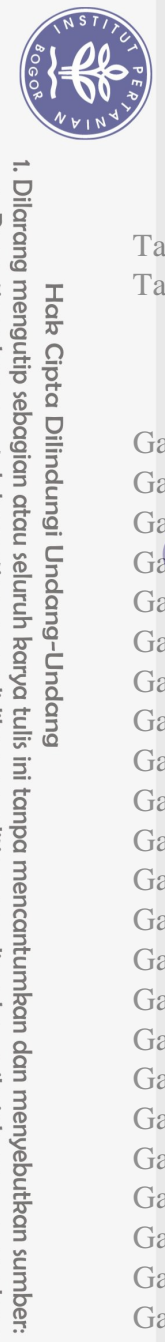

Hak Cipta Dilindungi Undang-Undang

| Tabel 5 Pengujian kekuatan sinyal setelah menambahkan access point repeater | 31 |
|-----------------------------------------------------------------------------|----|
| Tabel 6 Pengujian bandwidht download dan upload                             | 34 |

## **DAFTAR GAMBAR**

| Gambar 1 Prosedur Kerja                                       | 4           |
|---------------------------------------------------------------|-------------|
| Gambar 2 Struktur Organisasi                                  | 7           |
| Gambar 3 Rancangan Topologi WDS di BBMKG Wilayah II Tangerang | 10          |
| Gamar 4 Tampilan login menu winbox                            | 11          |
| Gambar 5 Tampilan Awal Menu Winbox                            | 12          |
| Gambar 6 pemberian nama pada access point utama               | 12          |
| Gambar 7 konfigurasi IP DHCP Client                           | 13          |
| Gambar 8 Menu Bridge                                          | 13          |
| Gambar 9 Konfigurasi Interface bridge_wds                     | 13          |
| Gambar 10 Port Bridge Wlan1                                   | 14          |
| Gambar 11 Menu IP Address                                     | 14          |
| Gambar 12 Pemberian alamat IP Address                         | 14          |
| Gambar 13 Konfigurasi dhcp server                             | 15          |
| Gambar 14 Menu Wireless                                       | • 16        |
| Gambar 15 Konfigurasi Wireless router Watana 20 VOK2S         | 16          |
| Gambar 16 Konfigurasi Mode WDS College of Vocational Studie   | <b>s</b> 16 |
| Gambar 17 Menu IP Firewall                                    | 17          |
| Gambar 18 Konfigurasi Nat Rule                                | 17          |
| Gambar 19 Konfigurasi firewall action                         | 18          |
| Gambar 20 Pemberian nama pada access point repeater           | 18          |
| Gambar 21 Konfigurasi interface bridge_repeater               | 18          |
| Gambar 22 Konfigurasi interface bridge wlan1 dan ether2       | 18          |
| Gambar 23 Menu Wireless Scanner                               | 19          |
| Gambar 24 Scanning SSID BBMKG                                 | 19          |
| Gambar 25 Konfigurasi wireless router access point repeater   | 20          |
| Gambar 26 Konfigurasi WDS pada router access point repeater   | 20          |
| Gambar 27 Konfigurasi IP DHCP ke bridge_repeater              | 20          |
| Gambar 28 Tipe dari mikrotik utama                            | 21          |
| Gambar 29 Upload package user manager                         | 21          |
| Gambar 30 Konfigurasi hotspot                                 | 22          |
| Gámbar 31 Mengaktifkan radius sebagai hotspot                 | 22          |
| Gambar 32 Konfigurasi Radius Server                           | 23          |
| Gambar 33 Tampilan Halaman Login Mikrotik                     | 23          |
| Gambar 34 Konfigurasi Router di user manager                  | 24          |
| Gambar 35 Create Profile Admin                                | 24          |
| Gambar 36 Create Profile Pegawai                              | 24          |
| Gambar 37 Create Profile Tamu                                 | 25          |
| Gambar 38 Profile Admin                                       | 25          |
| Gambar 39 Profile Pegawai                                     | 25          |
| Gambar 40 Profile Tamu                                        | 26          |

| Ы     |        |
|-------|--------|
|       | σ      |
|       | P      |
| qn    | oue    |
| n b   | Jut    |
| ne    | ipi    |
| ngı   | n      |
| m     | id     |
| nn    | 2<br>D |
| ЪГ    | me     |
| n     | Bru    |
| da    | gik    |
| nn    | qn     |
| ler   | be     |
| qn    | pe     |
| erb   | nti    |
| qn    | ng     |
| ya    | an     |
| s d   | ya     |
| ebo   | рq     |
| ŊG.   | SS     |
| an    | ijor   |
| qt    | ÷      |
| nc    | œ      |
| selu  |        |
| nur   |        |
| ЧЧ    |        |
| ar    |        |
| Q     |        |
| tul   |        |
| ii Si |        |
| ⊇i o  |        |
| ala   |        |
| am    |        |
| be    |        |
| ent   |        |
| k     |        |
| 00    |        |
| qp    |        |
| un    |        |
| ta    |        |
| npo   |        |
| Di iz |        |
| in    |        |
| IPE   |        |
|       |        |
|       |        |
|       |        |

a. Pengutipan hanya untuk kepentingan pendidikan, penelitian, penulisan karya ilmiah, penyusunan laporan, penulisan kritik atau tinjauan suatu masalah.

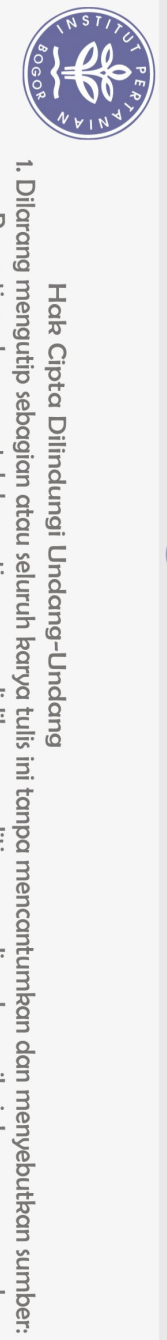

Hak Cipta Dilindungi Undang-Undang

|            | Gambar 41 Pemberian Limit Waktu Admin                          | 26 |
|------------|----------------------------------------------------------------|----|
|            | Gambar 42 Pemberian Limit Waktu Pegawai                        | 26 |
|            | Gambar 43 Pemberian Limit Waktu Tamu                           | 27 |
|            | Gambar 44 Pemberian limit akses profile admin                  | 27 |
|            | Gambar 45 Pemberian limit akses profile pegawai                | 28 |
|            | Gambar 46 Pemberian limit akses profile tamu                   | 28 |
|            | Gambar 47 Pembuatan akun dengan profile admin                  | 29 |
|            | Gambar 48 Pembuatan akun dengan profile karyawan               | 29 |
| $\bigcirc$ | Gambar 49 Pembuatan akun dengan profile tamu                   | 29 |
| Ha         | Gambar 50 akun username untuk login hotspot                    | 30 |
| lk o       | Gambar 51 Pengujian SSID BBMKG                                 | 30 |
| ipt        | Gambar 52 Pengujian IP Address pada laptop client              | 31 |
| an         | Gambar 53 Pengujian tes ping                                   | 32 |
| 1          | Gambar 54 Pengujian dilihat pada wireless interface            | 32 |
| Â          | Gambar 55 Tampilan status berhasil login                       | 33 |
| B          | Gambar 56 Tampilan Login Setelah diubah                        | 33 |
| Ins        | Gambar 57 Pengujian Login Berhasil                             | 34 |
| titu       | Gambar 58 Tampilan Login Gagal                                 | 34 |
| Ŧ          | Gambar 59 Login Akun Profile Admin                             | 35 |
| ert        | Gambar 60 Pengujian Bergwicht Akun Profile Admin               | 35 |
| an         | Gambar 61 Login Akún Profile Pegawaje of Vocational Studies    | 35 |
| ian        | Gambar 62 Pengujian Bandwidht Akun Profile Pegawai             | 36 |
| BO         | Gambar 63 Login Akun Profile Tamu                              | 36 |
| ogo        | Gambar 64 Pengujian Bandwidht Akun Profile Tamu                | 37 |
| r)         | Gambar 65 Pengujian Bandwidht Profile Akun Admin pada Winbox   | 37 |
|            | Gambar 66 Pengujian Bandwidht Profile Akun Pegawai pada Winbox | 37 |
|            | Gambar 67 Pengujian Bandwidht Profile Akun Tamu pada Winbox    | 37 |

**Bogor Agricultural University** 

| й                                                                                                    |                                                        |                                                                                                    |
|----------------------------------------------------------------------------------------------------|--------------------------------------------------------|----------------------------------------------------------------------------------------------------|
| arang mengumumkan dan memperbanyak sebagian atau seluruh karya tulis ini dalam bentuk apapun tanpa izin IPB. | Pengutipan tidak merugikan kepentingan yang wajar IPB. | Pengutipan hanya untuk kepentingan pendidikan, penelitian, penulisan karya ilmiah, penyusunan laporan, penulisan kritik atau tinjauan suatu masalah. |